**Microsoft** har i de nyeste udgaver og opdateringer af **Internet Explorer** indlagt en generel spærring af funktioner i forbindelse med anvendelse af cookies på hjemmesider for at "beskytte" de brugere der anvender Internet Explorer som browser.

Herunder viser vi hvad du skal gøre for <u>at fjerne denne spærring</u>, såfremt du ønsker at bruge Internet Explorer i forbindelse med din tilmelding til et stævne frem for en anden browser. <u>Bemærk</u>: Din udgave af Internet Explorer kan se anderledes ud, men funktionen er den samme.

- 1) Start med at åbne programmet Internet Explorer:
- Derefter skal du klikke på "Funktioner" i menuen (til venstre) eller hvis du ikke har vist menu-linien, så på "Funktioner" som vist til højre.

| 🖉 Google - Windows Internet Explorer                    |                                                   |
|---------------------------------------------------------|---------------------------------------------------|
| S https://www.google.dk/                                | 🔒 🗲 🗶 🔁 Bing                                      |
| Filer Rediger Vis Favoritter Funktioner Hjælp           |                                                   |
| Favoritter S Google                                     | 👌 🔹 🗟 🔹 🚍 🔹 Side 🗸 Sikkerhed 🗸 Funktioner 🛛 🔞 🗸 🎽 |
| +Dig Søgning Billeder Maps Play YouTube Gmail Drev Mere | 🖌 Log ind                                         |
|                                                         |                                                   |
|                                                         | En hurtigere måde at søge på nettet               |
|                                                         | Installer Google Chrome                           |

Dette åbner den efterfølgende menu, her vist på de to forskellige måder, det er næsten den samme menu:

| I denne menu skal der klikkes | på det punkt der hedder | "Internetindstillinger |
|-------------------------------|-------------------------|------------------------|
|-------------------------------|-------------------------|------------------------|

| 🖉 dk4 - Siden blev ikke fundet - Windows Internet Explorer |                                                                                        |                                |   |    |                                                                                |         |     | <  |
|------------------------------------------------------------|----------------------------------------------------------------------------------------|--------------------------------|---|----|--------------------------------------------------------------------------------|---------|-----|----|
| () - http://www.dk4.                                       | <b>dk/</b> index.php/item/1288-siden-blev-ikke-                                        | fundet                         |   | 4  | 🗙 🔁 Bing                                                                       |         | ۰ م | •  |
| Filer Rediger Vis Favoritter                               | Funktioner Hjælp                                                                       |                                |   |    |                                                                                |         |     |    |
| Favoritter et dk4 - Siden ble                              | Slet browserdata<br>InPrivate-browsing<br>Åbn sidste browsersession igen               | Ctrl+Skift+Del<br>Ctrl+Skift+P | • | 5  | 🔹 🖃 🖶 🔹 Side 🗸 Sikkerhed 🗸 Funktio                                             | ner v 🤅 | )-  | »» |
|                                                            | InPrivate-filtrering<br>Indstillinger for InPrivate-filtrering                         | Ctrl+Skift+F                   |   | 0  | Blokering af pop op-vinduer Administrer tilføjelsesprogrammer                  | •       |     |    |
| FORSIDE                                                    | Blokering af pop op-vinduer<br>SmartScreen-filter<br>Administrer tilføjelsesprogrammer | ;                              | ľ |    | Arbejd offline Kompatibilitetsvisning Indstillinger for Kompatibilitetsvisning |         | 6   |    |
|                                                            | Kompatibilitetsvisning<br>Indstillinger for Kompatibilitetsvisning                     |                                |   |    | Fuld skærm Fi<br>Værktøjslinjer                                                |         |     |    |
| Sider du                                                   | Abonner på dette feed<br>Feed-registrering<br><b>Windows Update</b>                    | Þ                              | C | )n | Explorer-paneler                                                               | 12      |     |    |
|                                                            | Udviklerværktøjer                                                                      | F12                            | n | ŀ. | Foreslåede websteder                                                           |         |     |    |
|                                                            | Windows Messenger<br>Diagnose af forbindelsesproblemer                                 |                                |   |    | Windows Messenger<br>Diagnose af forbindelsesproblemer                         |         |     |    |
|                                                            | Internetindstillinger                                                                  |                                |   |    | 🔂 Internetindstillinger                                                        |         |     |    |

Dette vil åbne et nyt vindue, der er det samme uanset de overnævnte måder at åbne det på. Her klikkes på det <u>3. faneblad</u>, "**Privacy**" eller på dansk "**Beskyttelse af personlige oplysninger**"

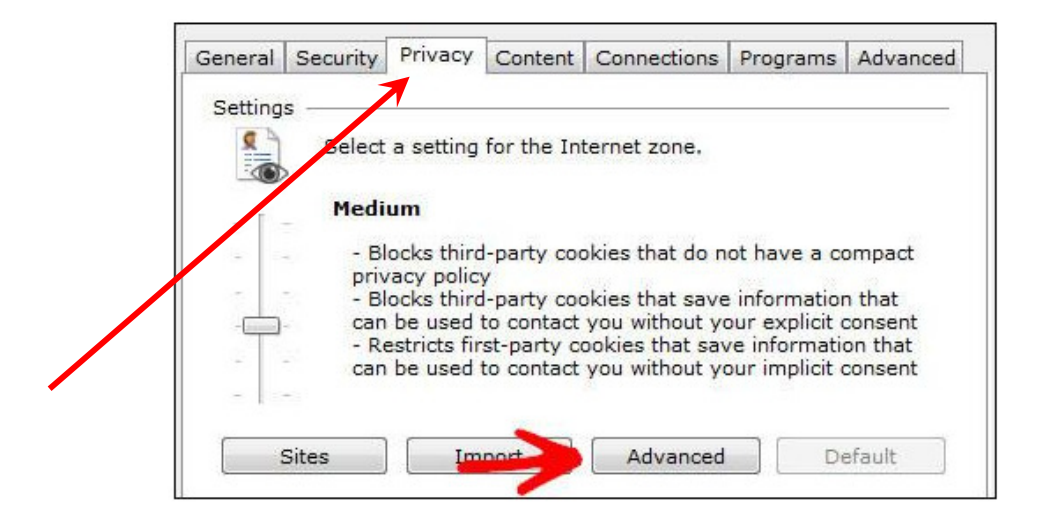

Og derefter på knappen "Avanceret", hvilket åbner det næste vindue:

| _  | Avancerede indstillinger til beskyttelse af personlige oplysn 🔀                                                          |
|----|----------------------------------------------------------------------------------------------------|
| ,  | Du kan vælge, hvordan cookies skal behandles i<br>Internetzonen. Dette tilsidesætter automatisk behandling af<br>cookies |
| C  | ✓ Tilsidesæt automatisk behandling af cookies                                                                            |
|    | Cookies fra oprindeligt websted: Tredjepartscookies:                                                                     |
|    | Accepter     Accepter                                                                                                    |
|    | O Bloker                                                                                                    |
|    | 🔿 Spørg 👘 🔨 Spørg                                                                                                    |
|    | Tillad altid cookies under sessionen                                                                                     |
| iı | OK Annuller                                                                                                    |
|    |                                                                                                    |

Det er **<u>i dette vindue</u>** du skal foretage de ændringer der skal til for at kunne bruge Internet Explorer til sider, der anvender cookies til opsamling af data til tilmelding eller f.eks. indkøbskurve.

- 1) Først skal der sættes "flueben" i feltet "Tilsidesæt automatisk behandling af cookies"
- 2) Dernæst skal du vælges, hvordan cookies skal behandles (håndteres).
   Det <u>anbefales</u> at anvende den viste måde, af sikkerhedsmæssige årsager:
   "Accepter" Cookies <u>fra oprindeligt websted</u>, disse kommer fra den viste hjemmeside på skærmen
   "Bloker" <u>Tredjepartscookies</u>, disse kommer fra f.eks. reklamer, der vises på siden eller fra partnersider
- Og til sidst skal du sætte "flueben" ved feltet "<u>Tillad altid cookies under sessionen</u>"
   Det er disse sidste, der anvendes til vore tilmeldingssider og f.eks. også til indkøbskurve.
- 4) Til slut klikkes på "OK" indtil alle vinduer igen er lukket. Du kan nu anvende Tilmeldingssystemet.

Yderligere oplysninger kan hentes fra denne hjemmeside: <u>http://windows7themes.net/how-to-</u> enabledisable-cookies-in-internet-explorer-9.html#Disabling Cookies in IE10